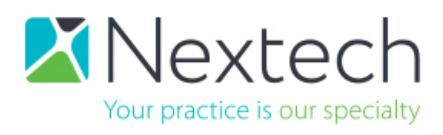

# Ordering APIs for Nextech's Partners through the Nextech Community Portal

## Please follow the steps below:

- 1. Sign into the Nextech Community Portal <u>https://nextechsupport.force.com/nextech</u>
- 2. On the client login screen, enter your email and password. Contact your Nextech Client Success Manager if you do not have access. Only *"Super Nextech Community Users\*"* can order APIs; if you can see the "<u>ORDER NOW</u>" button in Step 3 then you are a "Super Nextech Community User."

\*If you are not a "Super Nextech Community User," then please have your Practice Administrator contact your Client Success Manager to grant the correct permissions. Your Practice Administrator will need to give Nextech the authority to make you a Super Nextech Community User for your Practice

| Velco | ome to Nextech's Community Portal |
|-------|-----------------------------------|
| 1     | Email                             |
|       | Password                          |
|       | Log in                            |

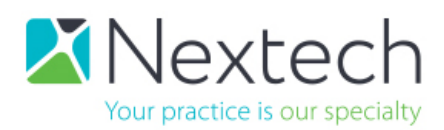

**3.** On the Community Portal home page, click the "ORDER NOW" tab.

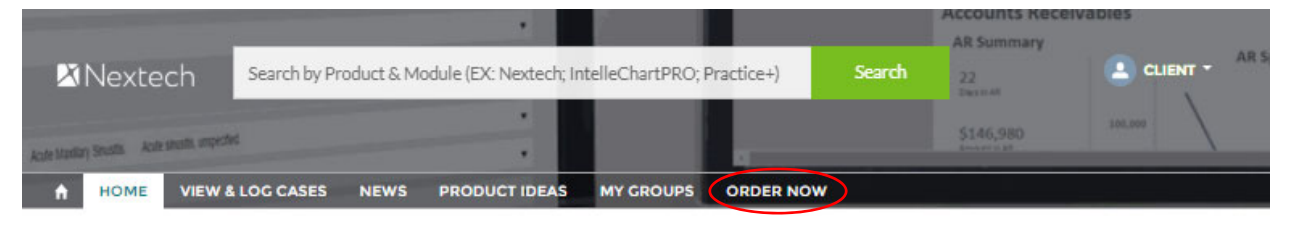

### NEXTECH COMMUNITY PORTAL

Register for Nextech's National User Conference January 31st - February 2nd, 2019 in Orlando, FL

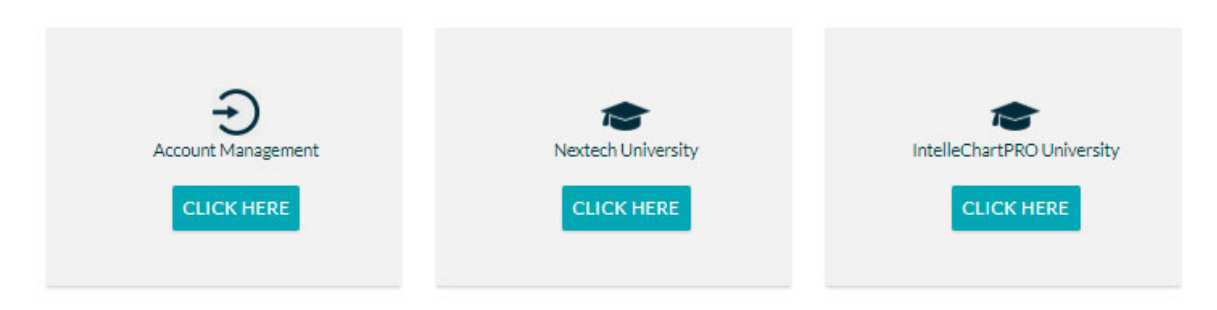

4. Once on the Order Now page, click the Select Products dropdown list and select your desired product.

|                                    |                                                                      |        | Accounts Receiv | vables  |
|------------------------------------|----------------------------------------------------------------------|--------|-----------------|---------|
| <b>⊠</b> Nextech                   | Search by Product & Module (EX: Nextech; IntelleChartPRO; Practice+) | Search | 22<br>Date of a |         |
| Acte Mandan Security Acte security |                                                                      |        | \$146,980       | 305,005 |
|                                    | LOG CASES NEWS PRODUCT IDEAS MY GROUPS ORDER NOW                     | v      |                 |         |

| lect Product         |          |             |       |         |
|----------------------|----------|-------------|-------|---------|
| Select Product       |          |             |       | *       |
| Select Product       |          |             |       |         |
| Vender Name API Acce | -55      |             |       |         |
| Workstation License  |          |             |       |         |
| Add                  |          |             |       |         |
| RODUCT NAME          | QUANTITY | DESCRIPTION | PRICE | ACTIONS |
|                      |          |             |       |         |

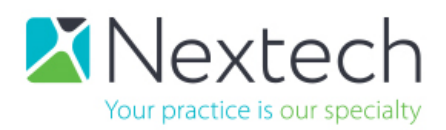

5. Click "Add" for quantity then "Next" to proceed.

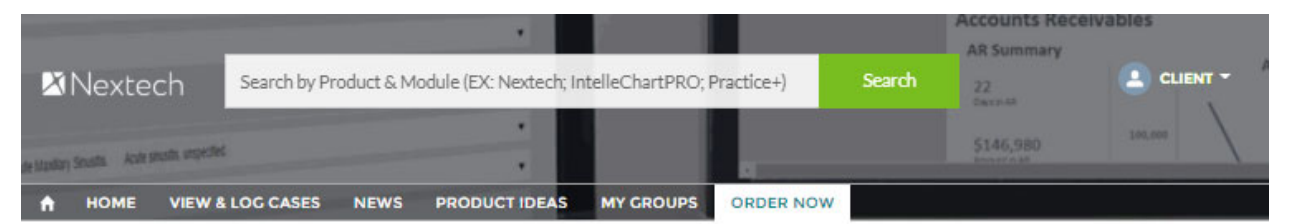

#### **Online Purchase Products**

| electrioudet           |          |                             |        |         |
|------------------------|----------|-----------------------------|--------|---------|
| Vender Name API Access |          |                             |        | • :     |
| uantity                |          |                             |        |         |
| 1                      |          |                             |        |         |
| PRODUCT NAME           | QUANTITY | DESCRIPTION                 | PRICE  | ACTIONS |
|                        | 1        | Vender Name API Access      | \$0.00 | â       |
| Vender Name API Access | -        | Ferrerer Herrie Part Pacess | 40.00  | Domous  |

6. Review your Purchase Summary. Click "Next" to proceed.

| Nextech                                       | Search by Pro | duct & Mo | odule (EX: Nextech; In | itelleChartPRO; P | Practice+) | Search | AR Summary              |         |
|-----------------------------------------------|---------------|-----------|------------------------|-------------------|------------|--------|-------------------------|---------|
| ute Manifary Smalths — Acute anyolis unspecto |               |           |                        |                   |            |        | \$146,980<br>Encorrente | 100,000 |
|                                               | LOG CASES     | NEWS      | PRODUCT IDEAS          | MY GROUPS         | ORDER NOW  |        |                         |         |

| · · · >                | Purchase Summary | Authorization | Summary       |
|------------------------|------------------|---------------|---------------|
| PRODUCT NAME           | PRODUCT QUAN     | TITY PRODUC   | T TOTAL PRICE |
| Vender Name API Access | 1                | \$0.00        |               |
|                        | Total Price:     | \$0.00        |               |

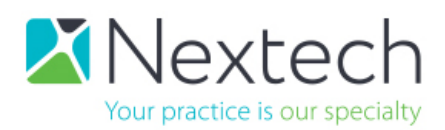

7. Read and click the box under *I Agree* on the authorization form. Click "Next" to proceed.

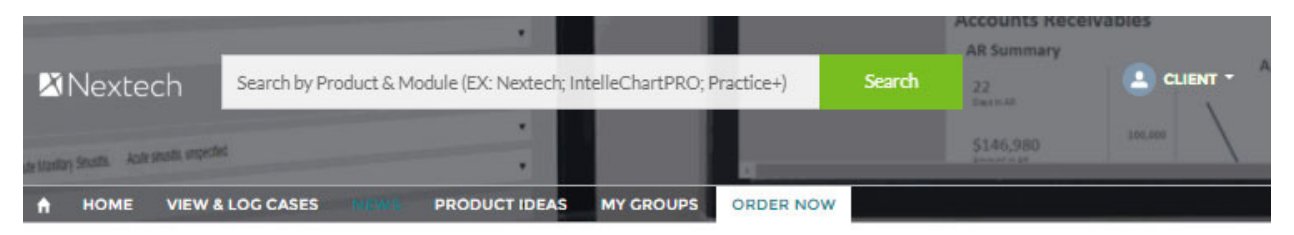

|                                                     |                                         | ١                                          | NEXTECH                    |                                                |                                                                           |
|-----------------------------------------------------|-----------------------------------------|--------------------------------------------|----------------------------|------------------------------------------------|---------------------------------------------------------------------------|
|                                                     | AUTHORIZ                                | ATION TO PRO                               | VIDE ACC                   | ESS TO CUSTOM                                  | ER DATA                                                                   |
| is Authorization to Pro                             | vide Access to Cus                      | stomer Data (the " <u>A</u>                | Authorizatio               | on") is given by the un                        | dersigned provider or practice                                            |
| <u>Customer</u> ") for the ber                      | efit of NEXTECH S                       | YSTEMS LLC, a Flori                        | ida limited l              | iability company (tog                          | ether with its affiliates, " <u>Nextech</u> "),                           |
| recurve as of the date s                            | et forth below.                         |                                            |                            |                                                |                                                                           |
|                                                     |                                         |                                            |                            |                                                |                                                                           |
|                                                     |                                         |                                            |                            |                                                |                                                                           |
|                                                     |                                         |                                            |                            |                                                |                                                                           |
| 5. This Authorization co                            | nstitutes a binding                     | agreement betwe                            | en Nextech                 | and Customer.This ag                           | reement (a) is governed by Florida law                                    |
| b) represents the entire<br>igned by each of the pa | agreement of the<br>rties hereto.No pro | parties regarding r<br>ovision hereof will | its subject n<br>be deemed | natter, and (c) may on<br>waived unless such v | ily be amended by a written instrument<br>vaiver is set forth in writing. |
| Agree                                               |                                         |                                            |                            |                                                | 5                                                                         |
|                                                     |                                         |                                            |                            |                                                |                                                                           |
|                                                     |                                         |                                            |                            |                                                |                                                                           |
| Back                                                |                                         |                                            |                            |                                                | Next                                                                      |

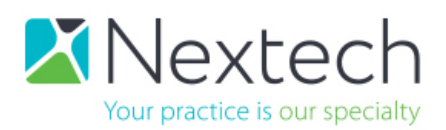

**8.** Your Transaction ID will be generated. Click "Finish." Your order has been sent to our team for review and processing.

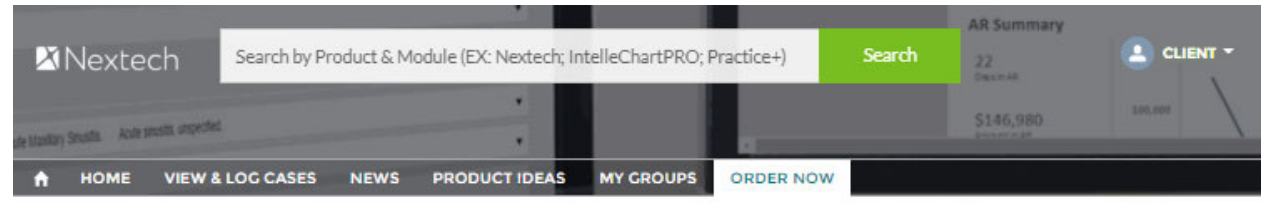

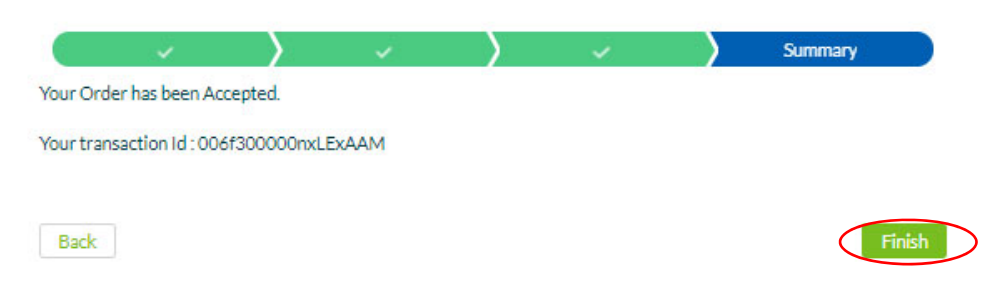